#### สถาบันนิติวิทยาศาสตร์ Central Institute of Forensic Science Thailan

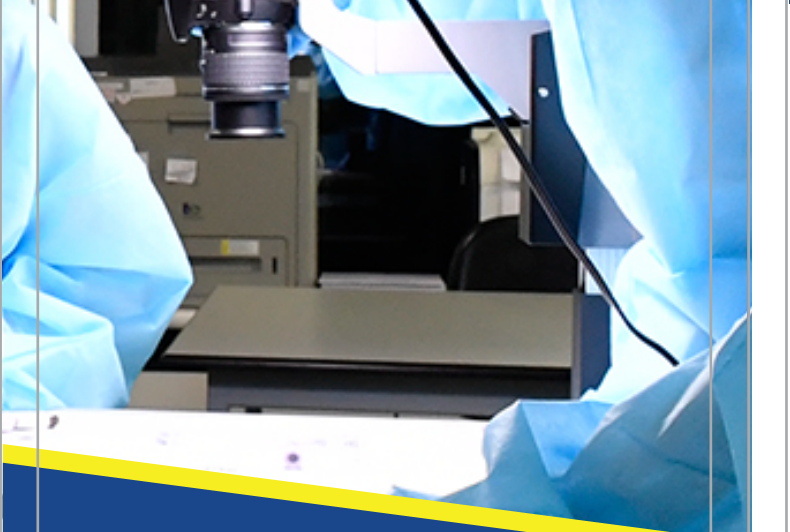

## การให้บริการของสถาบันนิติวิทยาศาสตร์ UUS:UU e-one stop service (สำหรับบริการหน่วยงา<sup>้</sup>นภาครัฐ)

www.cifs.go.th

# D ขั้นตอนการขอรับบริการส่งวัตถุพยาน

- 1. ลงชื่อเข้าใช้งาน/ลงทะเบียน
- 2. เลือกประเภทการขอรับบริการ และกรอกรายละเอียดในระบบ e-one stop service
- 3. ระบบสมาชิก

## 1. ลงชื่อเข้าใช้งาน/ลงทะเบียน

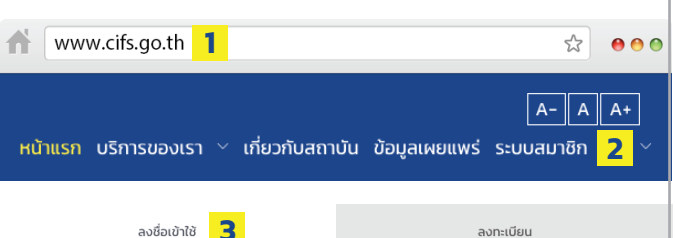

ลงทะเบียน

| เข้าสู่ระบบเพื่อขอรับบริการ<br> | ลงทะเบียนเป็นสมาชิก<br>                                                                         |
|---------------------------------|-------------------------------------------------------------------------------------------------|
| ชื่อผู้ใช้งาน (Username)        | สำหรับหน่วยงานภาครัฐ กรุณาติดต่อสถาบัน<br>มิติวิทยาศาสตร์ เพื่อองทะเบียนเป็นสมาชิก              |
| government                      |                                                                                                 |
| รหัสผ่าน (Password)             | หากยังไม่เป็นสมาชิก สำหรับประชาชนและเอกข<br>สามารถคลิกที่ปุ่ม <u>ลงทะเบียน</u> เพื่อสมัครสมาชิก |
|                                 |                                                                                                 |
| <u>ลืมรหัสผ่าน</u> 😡            |                                                                                                 |
| ลงชื่อเข้าใช้                   |                                                                                                 |

## ลงชื่อเข้าใช้งาน

- 1. เปิดโปรแกรมเว็บบราวเซอร์ และระบุ URL ระบบงาน
- 2. เลือกเมนู "ระบบสมาชิก" ในเมนูเว็บไซต์
- 3. เมื่อหน้าจอแสดงผลดัง "รูปที่ 2 หน้าจอการลงชื่อเข้าใช้งาน" ให้ผู้ใช้ บันทึกข้อมูลตามลำดับ ดังนี้
- 3.1. ชื่อผู้ใช้งาน
- 3.2. รหัสผ่าน
- 3.3. กดปุ่ม "ลงชื่อเข้าใช้"

<u>หมายเหต</u>ุ กรณีลืมรหัสผ่านให้เลือกปุ่ม "ลืมรหัสผ่าน" เพื่อขอรหัสผ่าน ์ ใหม่ และกรอกชื่อผู้ใช้งานที่ใช้ในการสมัคร จากนั้นกดปุ่ม "ตกลง"

| ระบบลงทะเบียน                          | หน่วยงานภาครัฐ   |
|----------------------------------------|------------------|
| ลงทะเบียนหน่วยงานภาครัฐ <mark>2</mark> |                  |
| ชื่อผู้ใช้งาน (Username) *             |                  |
| government                             |                  |
| รหัสผ่าน (Password) *                  | ยืนยันรหัสผ่าน * |
|                                        |                  |
| ข้อมูลผู้ใช้งาน 3                      |                  |
| เลขบัตรประชาชน *                       | คำนำหน้า *       |
|                                        | - เลือก - 🔹 🗢    |
| ชื่อ *                                 | นามสกุล *        |
|                                        |                  |
| ข้อมูลหน่วยงาน 4                       |                  |
| ชื่อหน่วยงาน *                         |                  |
| - เลือก -                              | +                |
| I'm not a robot                        |                  |
| สร้างเ                                 | วัญชีใหม่ 6      |

## ลงทะเบียน

1. เปิดโปรแกรมเว็บบราวเซอร์ และระบุ www.cifs.go.th/register.php

2. ระบุชื่อผู้ใช้งาน รหัสผ่าน และยืนยันรหัสผ่าน

www.cifs.go.th/register.php 1

- 3. ระบุข้อมูลผู้ใช้งานให้ครบถ้วน
- 4. ระบุข้อมูลหน่วยงาน
- 5. กดปุ่ม "ยอมรับเงื่อนไขการใช้งาน" เพื่อยืนยันตัวตน
- 6. กดปุ่ม "สร้างบัญชีใหม่" เพื่อลงทะเบียน

## 2. เลือกประเภทการขอรับบริการ

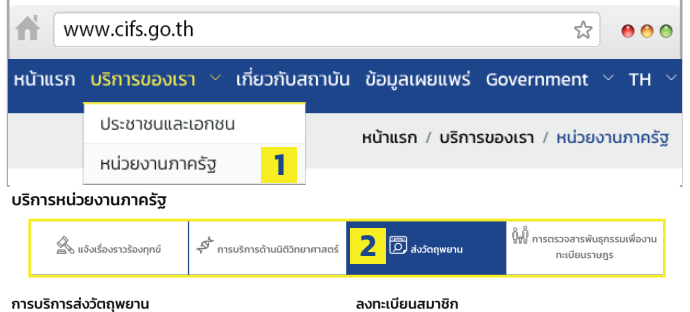

วัดถพยานที่เข้าส่กระบวนการตรวจพิสจน์ทางนิดิวิทยาศาสตร์ต้องมความถกต้องในการ เก็บรวบรวมวัตถุพยานและวิธีการบรรจหีบห่อวัตถุพยานที่เหมาะสมต่อการตรวจพิสจน์ ของห้องปฏิบัติการ รวมทั้งการนำส่งวัดถุพยานอย่างถูกวิธี มีการแสดงหรือปรากฏราย ละเอียดของลำดับการครอบครองวัตถุพยาน (Chain of Custody) ที่ชัดเจน

ดณสามารถ **หลรับบริการต่างๆ** ได้โดยการเข้าส่ระบบด้านล่างนี้หรือหากขังไม่เป็นสม คลิกที่ปม

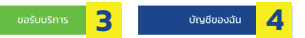

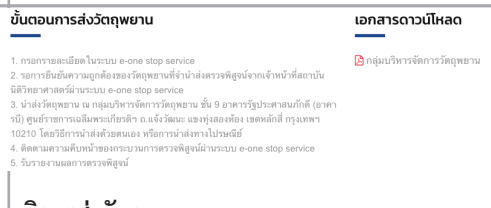

### บริการส่งวัตถุพยาน

- 1. กดที่เมนู "หน่วยงานภาครัฐ" เพื่อเข้าสู่หน้าการขอรับบริการ
- 2. เลือกบริการที่เมนู **"ส่งวัต<sub>ฺ</sub>ถุพยาน"**
- 3. กดปุ่ม "ขอรับบริการ" เพื่อกรอกรายละเอียดในระบบ "e-one stop service" จะต้องระบุรายละเอียดดังต่อไปนี้
- 3.1 ระบุข้อมูลหน่วยงานที่แจ้งให้ครบถ้วน กดปุ่ม บบศกและถาเบิบการสอ
   3.2 คลิกปุ่ม + เพียรณฑพอาบ เพื่อกรอกข้อมูล
   3.3 กรอกข้อมูลให้ครบถ้วน กดปุ่ม บบศก เพื่อบันทึกข้อมูล กดปุ่ม
   เกล้า เพื่อยกเลิกรายการ
   3.4 กดไอคอน a เพื่อดูรูปวัตถุพยาน กดไอคอน c เพื่อแก้ไขข้อมูลวัตถุพยาน
- กดไอคอน 🖻 เพื่อลบข้อมูลวัตถุพยาน 3.5 กดปุ่ม 🔹 เพื่อส่งข้อมูลเข้าระบบ กดปุ่ม ออกเอกสารราชการ เพื่อออกเอกสารราชการ กดปุ่ม ยาเลก เพื่อยกเลิกรายการ

| ส่งวัตถุพยาน                                                                                                    |                                                                                               | 0  |
|----------------------------------------------------------------------------------------------------|-----------------------------------------------------------------------------------------------|----|
| หน่วยงานที่รับแจ้ง                                                                                                   |                                                                                               | -  |
| ชื่อ - นามสกุล : นายGovernment Government<br>หมายเลขไทรศัพท์มือถือ : 0820000000<br>หน่วยงาน : หน่วยงานวัฐประเภทอื่นๆ | <b>วันที่แง้ง</b> : 5 กรกฎาคม 2562<br>อีเมล : Government@mail.com<br>ตำแหน่ง : เจ้าหน้าที่รัฐ |    |
| <b>3.1</b><br>คำนำหน้า *<br>นาย                                                                                      |                                                                                               | \$ |
| ชื่อ เจ้าของคดี *                                                                                                    | นามสกุล เจ้าของคดี *                                                                          |    |
| ทดสอบ                                                                                                    | ทดสอบ                                                                                         |    |
| ตำแหน่ง *                                                                                                    | หมายเลขโทรศัพท์มือถือ *                                                                       |    |
| ทดสอบ                                                                                                    | 090123456                                                                                     |    |
| อีเมล *                                                                                                    | เลขที่หนังสือ *                                                                               |    |
| test@email.com                                                                                                    | 12345                                                                                         |    |

หนังสือลงวันที่

01/07/2562

บันทึกและดำเนินการต่อ

#### ข้อมูลวัตถุพยาน

**3.2** + เพิ่มวัตถุพยาน

| ลักษณะทั่วไปของ<br>วัตถุพยาน | จำนวนวัตถุ<br>พยาน (หน่วย) | เหตุผลการส่งตรวจ<br>พิสูจน์ | ຣູປກາพ 1 | ຣູປກາพ 2 | เครื่องมือ |  |
|------------------------------|----------------------------|-----------------------------|----------|----------|------------|--|
| ไม่พบข้อมูล                  |                            |                             |          |          |            |  |

#### ลักษณะทั่วไปของวัตถุพยาน\*

ทดสอบ

จำนวนวัตถพยาน (หน่วย) \*

ทดสอบ

#### เหตุผลการส่งตรวจพิสูจน์ \*

ทดสอบ

#### รูปวัตถุพยาน

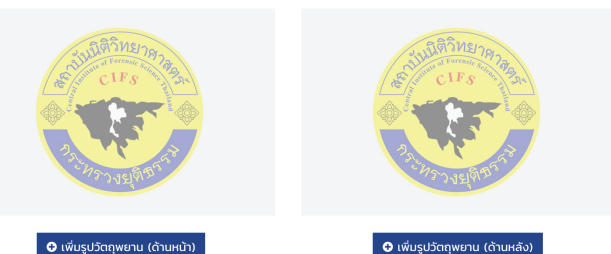

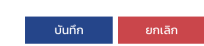

3.3

| ลักษณะทั่วไปของ<br>วัตถุพยาน | จำนวนวัตถุ<br>พยาน (หน่วย) | เหตุผลการส่งตรวจ<br>พิสูจน์ | ;          | รูปภาพ 1 | ຣູປກາพ 2 | เครื่อ | งมือ |  |
|------------------------------|----------------------------|-----------------------------|------------|----------|----------|--------|------|--|
| าดสอบ                        | ทดสอบ                      | ทดสอบ                       | <b>3.4</b> | ۹        | ۹        | ø      | Û    |  |

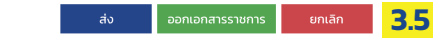

#### 4. กดปุ่ม "บัญชี" เพื่อเข้าไปยังหน้าบัญชี

5. กดไอคอน "💫" เพื่อทำการดาวน์โหลดเอกสาร เป็นไฟล์ชนิด PDF

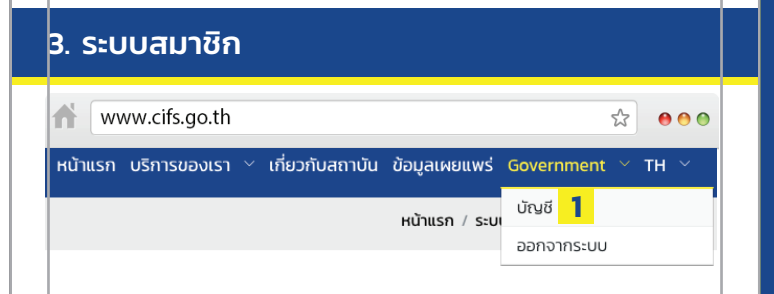

| ดิ<br>ภาพรวม            | 2<br><sup> </sup> <sup> </sup> <sup> </sup> <sup> </sup> <sup> </sup> <sup> </sup> <sup> </sup> <sup> </sup> <sup> </sup> <sup> </sup> | <br>การแจ้งเดือน                         | ک<br>نامیة                                         |
|-------------------------|----------------------------------------------------------------------------------------------------|------------------------------------------|----------------------------------------------------|
| ข้อมูลสมาชิก            |                                                                                                    | การแจ้งเตือน                             |                                                    |
| ชื่อผู้ใช้งาน (Usemame) | Government                                                                                                    | การบริการส่งวัตถุพยาน : E256205300001    | ข้อมูลสมบูรณ์ รอการยืนยันช่อง<br>ทางการส่ง         |
| ชื่อ - นามสกุล<br>อีเมล | นายGovernment Government<br>Government@mail.com                                                                                        | การบริการส่งวัตถุพยาน : E256205300001    | วัตถุพยานไม่สมบูรณ์ กรุณา<br>แก้ไข หมายเหตุ: ทดสอบ |
| หมายเลข โทรศัพท์มือถือ  | 0820000000                                                                                                    | การบริการตรวจสารพันธุกรรมเพื่องานทะเบียน | รับเรื่องเข้าระบมแล้ว                              |
| เลขบัตรประชาชน          | 7471048710134                                                                                                    | 51035 : C256204180001                    |                                                    |

### ระบบสมาชิก

เมื่อลงชื่อเข้าใช้งานแล้วให้คลิกที่เมนู "บัญชี" เพื่อเข้าระบบ
 ระบบสมาชิกจะมีทั้งหมด 4 เมนู ดังนี้

2.1 **"ภาพรวม"** จะแสดงรายละเอียดของสมาชิก ประกอบด้วยรายงาน สถานะการแจ้งเตือน

2.2 **"ติดตามผล"** จะแสดงการติดตามผลการนำส่งวัตถุพยานประกอบ ด้วยเลขติดตาม ประเภท และสถานะ

2.3 **"การแจ้งเตือน"** เมื่อเจ้าหน้าที่แก้ไขหรือรับเรื่องการดำเนินการเกี่ยว กับวัตถุพยาน จะมีการแจ้งเตือนเข้ามาในระบบ

2.4 **"บัญชี"** ระบบจะแสดงข้อมูลผู้ใช้งาน สมาชิกสามารถแก้ไขข้อมูล ผู้ใช้งานได้

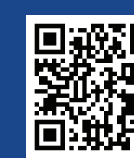

แจ้งเหตุหรือติดตามสถานะการดำเนินงานของสถาบันฯ ผ่าน CIFS e-Service Mobile Application ได้แล้ววันนี้ ทั้งระบบ android และ iOS

### สอบถามข้อมูลเพิ่มเติมได้ที่

ศูนย์ราชการเฉลิมพระเกียรติฯ ชั้น 8 อาคารรัฐประศาสนภักดี(อาคาร B) ถนนแจ้งวัฒนะ แขวงทุ่งสองห้อง เขตหลักสี่ กรุงเทพมหานคร 10210